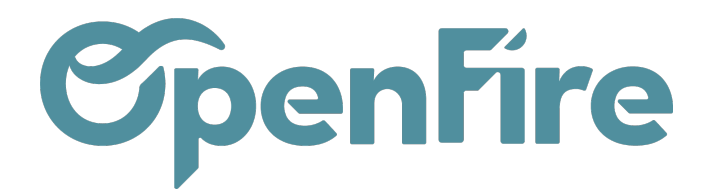

# Annuler, rembourser ou modifier un paiement

Lorsqu'un paiement est enregistré sur OpenFire, plusieurs actions sont possibles. Vous pouvez l'annuler, le modifier ou le rembourser. Chaque action génèrera alors une extourne comptable.

## Vérifications préalables

#### Paiement remis en banque

Si le paiement est remis en banque, il faut le retirer de la remise pour pouvoir le modifier.

Pour cela, rendez-vous dans le menu Comptabilité > Ventes > Remises en banque et cliquez sur le bouton Annuler.

| R                   | emises en ban          | que / Remis                | e chèques Ao        | ut                                       |                             |    |                         |                         |           |              |                        |            |
|---------------------|------------------------|----------------------------|---------------------|------------------------------------------|-----------------------------|----|-------------------------|-------------------------|-----------|--------------|------------------------|------------|
| MODIFIER CRÉER      |                        |                            |                     | Imprimer 👻 Pièce(s) jointe(s) 👻 Action 👻 |                             |    |                         |                         |           | 16           | /16 < >                |            |
| <                   | ANNULER                |                            |                     |                                          |                             |    |                         |                         |           |              |                        | Comptabili |
| Remise chèques Aout |                        |                            |                     |                                          |                             |    |                         |                         |           |              |                        |            |
|                     | Journal                | rnal Crédit Agricole (EUR) |                     |                                          |                             |    |                         |                         |           |              |                        |            |
|                     | Date                   | 30/08/20                   | 30/08/2022          |                                          |                             |    |                         |                         |           |              |                        |            |
|                     | Pièce comptable        | BNK1/20                    | 22/0010             |                                          |                             |    |                         |                         |           |              |                        |            |
|                     | Nombre de<br>paiements | 1                          |                     |                                          |                             |    |                         |                         |           |              |                        |            |
| Paiements           |                        |                            |                     |                                          |                             |    |                         |                         |           |              |                        |            |
|                     | Date de<br>règlement   | Nom                        | Mode de<br>paiement | Factures                                 | Type de mode o<br>règlement | de | Partenaire              | Montant du<br>règlement |           | État         | Remise en banque       | Catégorie  |
|                     | 23/08/2022             | PC/2022/0023               | Chèque              | -                                        | Manuel                      |    | Jean-Jacques<br>Goldman | Ę                       | 5 463,85€ | Comptabilisé | Remise chèques<br>Aout | -          |

Cliquez ensuite sur Modifier et supprimez le paiement de la remise en banque.

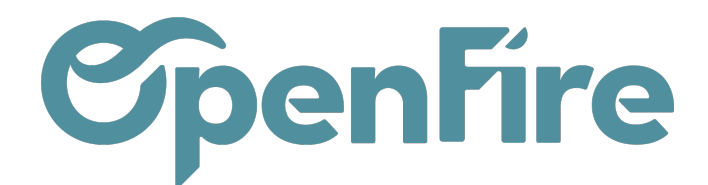

2/12 < >

| lemises en ba          | anque / Remis | se chèques A        | Aout                                                                                                    |                              |                         |                         |              |                        |            |
|------------------------|---------------|---------------------|----------------------------------------------------------------------------------------------------|------------------------------|-------------------------|-------------------------|--------------|------------------------|------------|
| SAUVEGARDER            | ANNULER       |                     |                                                                                                    |                              |                         |                         |              |                        | 16/16 🔇 🕻  |
| CONFIRMER              |               |                     |                                                                                                    |                              |                         |                         |              | Non comptabilisé       | > Comptabi |
|                        |               |                     |                                                                                                    |                              |                         |                         |              |                        |            |
| Remis                  | e chèqu       | ies Aou             | Aout       16/16 < >       Non comptabilisé > Comptabilisé       Ut       Factures     Type de mode de règlement       Factures     Type de mode de règlement       État     Remise en banque       Catégorie       Jean-Jacques       5463.85 €       Comptabilité |                              |                         |                         |              |                        |            |
| Journal                |               | gricele (ELID)      |                                                                                                    |                              |                         |                         |              |                        |            |
| oounnui                | Credit A      | Igricole (EUR)      |                                                                                                    |                              |                         |                         |              |                        | * <b>C</b> |
| Date                   | 30/08/20      | 022                 |                                                                                                    |                              |                         |                         |              |                        | -          |
| Nombre de<br>paiements | 1             |                     |                                                                                                    |                              |                         |                         |              |                        |            |
| Paieme                 | nts           |                     |                                                                                                    |                              |                         |                         |              |                        |            |
| Date de<br>règlement   | Nom           | Mode de<br>paiement | Factures                                                                                                    | Type de mode de<br>règlement | Partenaire              | Montant du<br>règlement | État         | Remise en banque       | Catégorie  |
| 23/08/2022             | PC/2022/0023  | Chèque              | -                                                                                                    | Manuel                       | Jean-Jacques<br>Goldman | 5 463,85 €              | Comptabilisé | Remise chèques<br>Aout | -          |

Si votre remise est complète, vous pouvez de nouveau la confirmer. Sinon, vous pourrez y ajouter un nouveau paiement avant de la confirmer.

#### Paiement lettré à une facture

Si le paiement est lettré à une facture, il faudra alors le dé-lettrer.

Pour cela, il suffit d'aller sur la facture puis annuler le lettrage.

#### Idman / Factures / FC23070014 663

Imprimer 
1 Pièce(s) jointe(s) 
Action

Prix Unité de Prix Remise otion Compte Immobilisation Quantité Coût Taxes Montant mesure unitaire d'achat (%) Informations sur le paiement Jean-Jacques Goldman Montant HT : 5 200,00€ Nom : FC23070014 Taxe : 286,00€ Date : 23/08/2022 Mode de Chèque en attente 5 486,00€ Total : règlement : d'encaissement Payé le 23/08/2022 5 463,85 € 6 PAC/2022/0046 (Jean-Mémo : Jacques Goldman Montant dû : 22,15€ FC23070014) Montant : 5 463,85 € ANNULER LE LETTRAGE **OUVRIR LES PAIEMENTS** 

### Agir sur un paiement

Il est possible d'accéder aux paiements enregistrés depuis plusieurs onglets OpenFire.

Documentation éditée par Openfire. Documentation disponible sur documentation.openfire.fr Page: 2 / 4

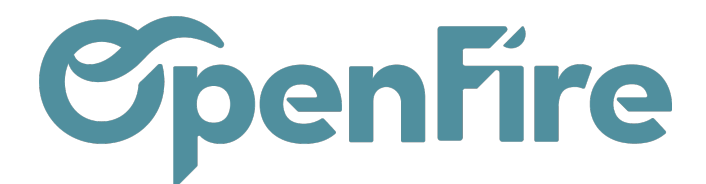

Par exemple, depuis une fiche contact, vous pouvez accéder à l'ensemble des paiements et remboursements via le bouton dédié:

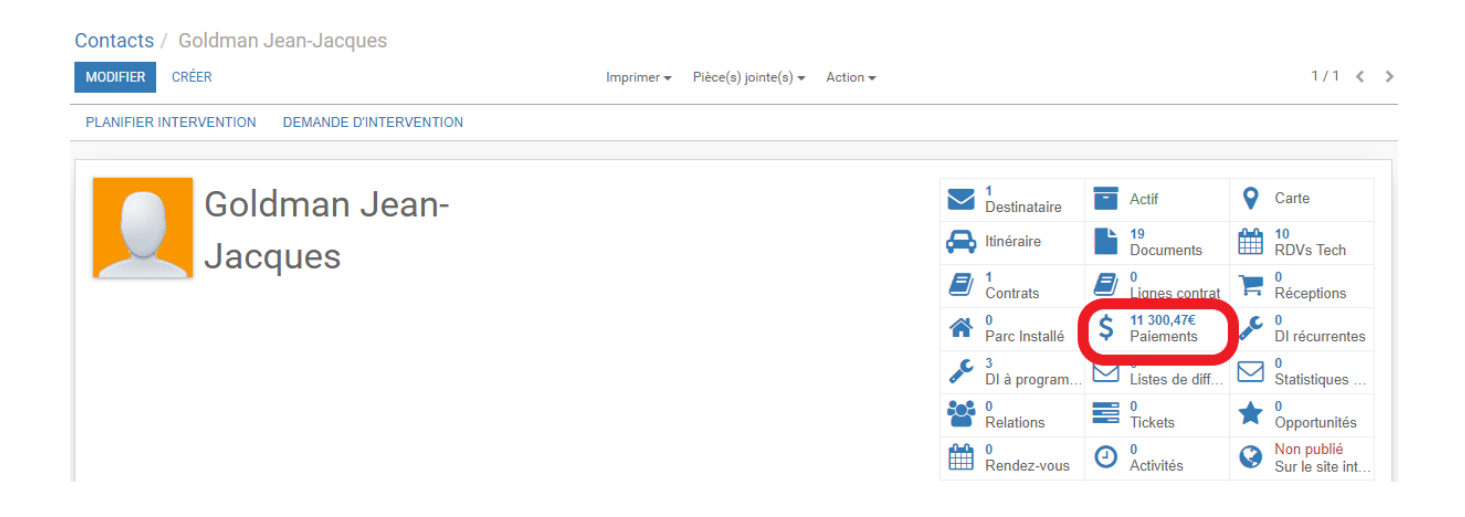

Il existe également un menu dédié au paiement disponibles dans Comptabilité > Ventes > Paiement

Pour agir sur un paiement, il suffit de l'ouvrir puis de cliquer sur le bouton Rembourser / Annuler / Modifier disponible en haut à gauche de la fenêtre OpenFire:

| Paiements / PC/2022/0023 |                                                  |                                                                                     |                          |               |  |  |  |  |  |
|--------------------------|--------------------------------------------------|-------------------------------------------------------------------------------------|--------------------------|---------------|--|--|--|--|--|
| MODIFIER CRÉER           | Pièce(s) jointe(s                                | ) - Action -                                                                        |                          |               |  |  |  |  |  |
| REMBOURSER/ANNULER       | 0023                                             |                                                                                     |                          |               |  |  |  |  |  |
| Type de paiement         | Règlement entrant                                |                                                                                     | Date de règlement        | 23/08/2022    |  |  |  |  |  |
| Type de partenaire       | Client                                           |                                                                                     | Date de remise           |               |  |  |  |  |  |
| Partenaire 🗛 💡           | Alexandre ASTIER, Alexandre ASTIER (facturation) | STIER, Alexandre ASTIER (facturation) Remise en banque<br>Réf. du règlement<br>Mémo |                          |               |  |  |  |  |  |
| Mode de paiement         | Chèque                                           |                                                                                     |                          | FC-2022-00075 |  |  |  |  |  |
| Montant du<br>règlement  | 5 463,85€                                        |                                                                                     | Catégorie<br>Transaction |               |  |  |  |  |  |

Ensuite, choisissez l'action de votre choix:

• Annuler: Cette fonction annule le paiement d'origine et génère une extourne comptable lettrée avec l'écriture

Documentation éditée par Openfire. Documentation disponible sur documentation.openfire.fr Page: 3 / 4

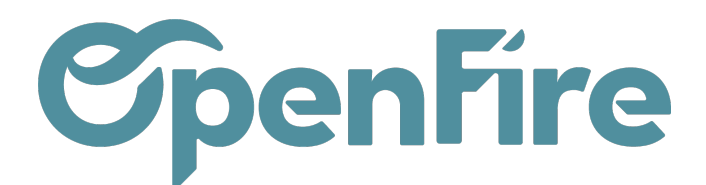

d'origine.

- Modifier: Cette fonction annule le paiement d'origine avec écriture de extourne et génère un nouveau paiement brouillon identique et intégralement modifiable.
- Rembourser: Cette fonction génère un paiement brouillon destiné à rembourser le client.

| Remboursem                                              | ent, annulation ou modification       X <ul> <li>Annuler</li> <li>Modifier</li> <li>Rembourser</li> </ul> |  |                                             |                                                             |                   |   |  |  |  |
|---------------------------------------------------------|----------------------------------------------------------------------------------------------------|--|---------------------------------------------|-------------------------------------------------------------|-------------------|---|--|--|--|
| Méthode                                                 | <ul><li>Annuler</li><li>Modifier</li><li>Rembourser</li></ul>                                             |  | Cette fonction annu<br>comptable lettrée av | le le paiement d'origine et gé<br>vec l'écriture d'origine. | nère une extourne |   |  |  |  |
| Motif                                                   | PC/2022/0023                                                                                              |  |                                             |                                                             |                   | 5 |  |  |  |
| ANNULER LE PAIEMENT AVEC UNE EXTOURNE COMPTABLE ANNULER |                                                                                                    |  |                                             |                                                             |                   |   |  |  |  |